# 各部の名称と機能を確認しましょう

※(カッコ)内は、本書内で使用される表記です。

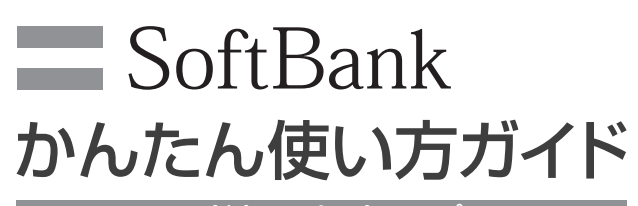

ハードウェアセットアップ編

# SoftBank 101HW

# このたびは SoftBank 101HW をお買い上げいただき、 まことにありがとうございます。

本機は人命保持や盗難事故を完全に防ぐものではなく、あくまでも補助 的な機器です。万一、本機の稼動中(故障や動作不良等の場合を含みます) に人命、財産等に対し損害が生じても弊社は一切の責任は負いかねます のでご了承ください。

- SoftBank 101HW をご利用の前に、本書をご覧になり、正 しくお取り扱いください。
- 本書をご覧いただいたあとは、大切に保管してください。
- 本書を万一紛失または損傷したときは、お問い合わせ先まで ご連絡ください。
- 取扱説明書は、ソフトバンクホームページ (http://www. softbank.jp/mb/r/support/101hw/) からダウンロードす ることができます。

## お買い上げ品を確認しましょう

ご使用の前に、次の同梱物がそろっていることをご確認ください。

- ・101HW みまもりホームセキュリ ・センサー用乾電池(単4形)×2本 ティ本体 リモコン (HWMAQ1) ・電池パック(HWBAQ1) ・リモコン用ボタン電池 (CR2032)×1 ・雷池カバー田ネジ •AC アダプタ(HWCAQ1) ・開閉センサー (HWKAQ1) • 取扱説明書 •マグネット ・設置用プレート ・開閉センサー用ネジ×4本 ·機能説明編 ・高さ調節用プレート×3
  - •かんたん使い方ガイド ・ハードウェアセットアップ編(本書) 保証書×2(本体用1枚、ACアダプタ・
  - 開閉センサー・リモコン用1枚)

# ▶ お問い合わせ先一覧

お困りのときや、ご不明な点などがございましたら、お 気軽に下記お問い合わせ窓口までご連絡ください。 電話番号はお間違いのないようおかけください。

# ■ ソフトバンクカスタマーサポート

| 総合案内                    | 紛失・故障受付                  |
|-------------------------|--------------------------|
| ソフトバンク携帯電話から157(無料)     | ソフトバンク携帯電話から113(無料)      |
| 一般電話から0800-919-0157(無料) | 一般電話から0800-919-0113 (無料) |

IP 電話などでフリーコールが繋がらない場合は、恐れ入ります が下記の番号へおかけください。

| 東日本地域 | 022-380-4380<br>(有料) | 東海地域    | 052-388-2002<br>(有料) |
|-------|----------------------|---------|----------------------|
| 関西地域  | 06-7669-0180         | 中国・四国・  | 092-687-0010         |
|       | (有料)                 | 九州・沖縄地域 | (有料)                 |

# ■ ソフトバンクモバイル国際コールセンター

海外からのお問い合わせおよび盗難・紛失については下記の番号へおかけください。 +81-3-5351-3491(有料、ソフトバンク携帯電話からは無料)

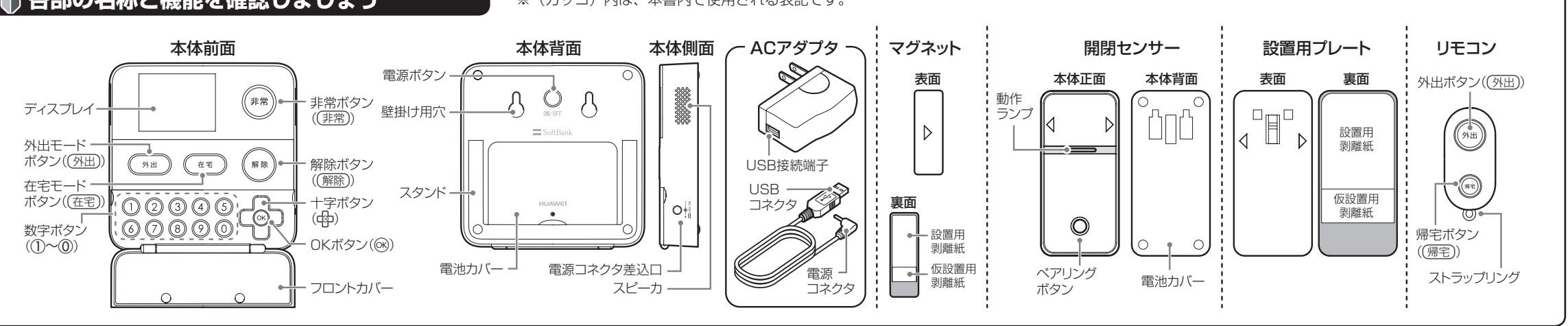

# ) 設置場所と使用上のご注意

- 本機は国内での利用を前提としています。海外ではお使いいただけ ませんので、ご注意ください。
- 本製品は室内用の機器です。室外では使用しないでください。
- 室内に設置する場合、下記の場所には設置しないでください。 本体に電波が届かない場所。
- 本体とセンサーおよびリモコンの間に電波を通さないまたは通しに くい障害物(金属製のドアや鉄筋コンクリートの壁など)がある場所。
- 本体とセンサーおよびリモコンの間にガラスウール等の断熱材を使 用した壁面のある場所。
- 本体またはセンサーが金属板で囲われている場所。 
  電磁波を発生する機器がある場所。
- ・近くに強電界地域(テレビ、ラジオの送信所など)または各種無線 局がある場所。
- ・近くに電子レンジやパソコン、OA機器や家電製品等、強い磁力を 発生するものがあるがある場所。
- ・結露の多い所、浴室やキッチンなど湿気や油分の多い場所。
- ・冷房機器や暖房機器等の近くなど、日常的に寒暖の差が激しい場所。
- 鉄製の窓やシャッターでは正しく動作しない場合があります。 マグネットを鉄製のドアなどに貼る場合は、必ず約1cm厚の高さ 調整用プレートと合わせて貼り付けてください。

# 1. 電源の準備と本体の設置をしましょう

# 1 USIM カードを取り付ける

※ AC アダプタが接続されていない状態で行ってください。

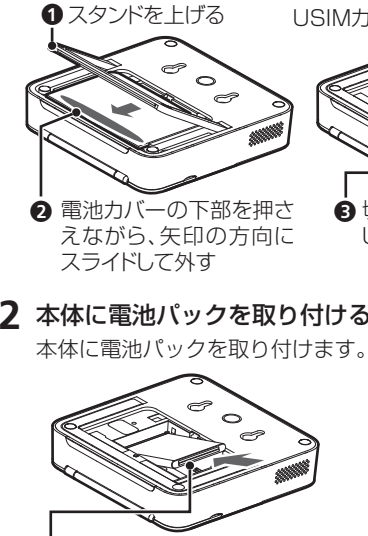

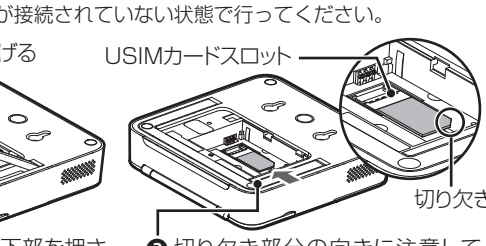

- ⋮ 切り欠き部分の向きに注意して USIMカードスロットに差し込む
- 2 本体に電池パックを取り付ける

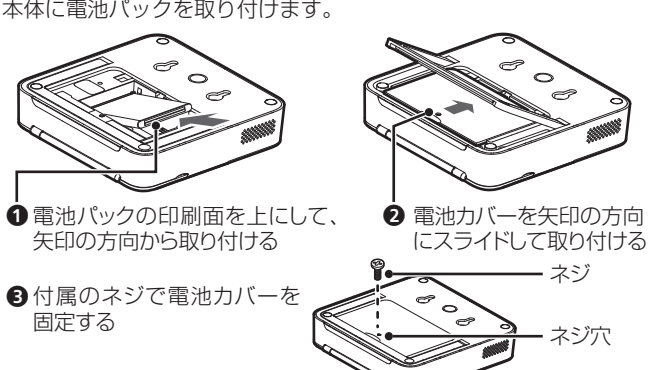

## ● 医用電気機器から約 100cm 以上離れた箇所に設置してください。

### ■センサーの設置条件/リモコンの使用範囲

・マグネットとセンサーの距離:窓を閉めた状態で約1cm以内 ・センサーおよびリモコンと本体の距離:約100m以内(見通し)

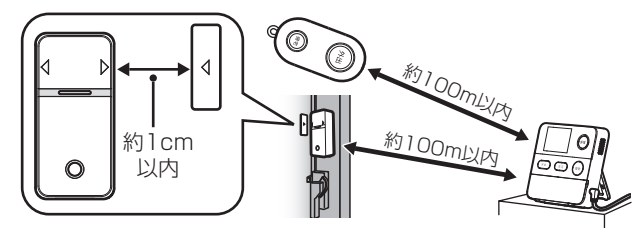

※ 本体とセンサーおよびリモコンの通信可能距離は、水平見通し距離で約 100m ですが、途中に妨害電波、金属のドアやコンクリートの壁がある 場合や、2階建ての場合は、通信可能距離以内でも使用する環境によっ ては通信できない場合もございますのでご注意ください。

### ■センサー設置時のご注意

● 開閉センサーの設置用プレート、センサー用マグネットは両面テー プで設置します。設置する前に、必ず設置箇所の油分や汚れを落と し、設置箇所に水分等がないことを確認してから設置してください。

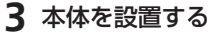

■ 平置き/スタンド式設置 スタンドを閉じた状態また は開いた状態で、水平面に おいて設置します。

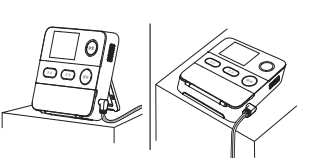

## ■ 壁掛け式設置

- 下記の図を参考に、壁にネジを取り付け、本体を壁面に掛けます。 ※掛けたときは、上下、左右に軽く動かして、しっかり掛かっているこ
- とを確認してください。
- ※ 垂直に掛けてください。傾くと外れる恐れがあります。
- ※ ドアの開閉するときの振動が伝わらないところに設置してください。
- 掛け方が不適切な場合、落下など、けがや故障の原因となります。

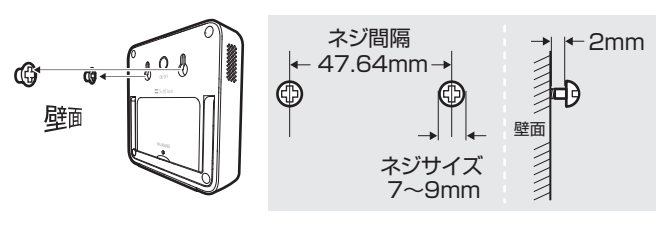

4 センサーに単四乾電池を入れる

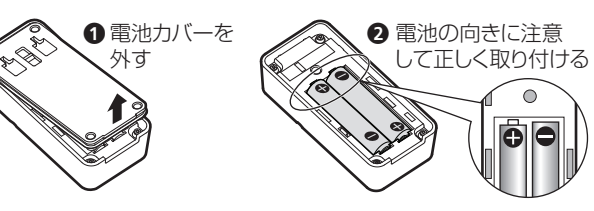

- 凹凸ガラス等、設置面に凹凸がある面には設置できない場合がござ います。
- センサー設置後、窓やサッシの状態によりセンサーと窓が干渉する 場合がありますのでご注意ください。
- センサー設置後、無理な力を加えないでください。センサーが外れ たり故障や誤作動の原因になります。
- お子様の手の届く場所には設置しないでください。
- 設置後は、必ずセンサーテストを行ってください。
- 金属が近くにある場所には設置しないでください。センサーが反応 しない恐れがあります。
- 設置後、電波環境や使用環境が変わることがありますので、定期的 に動作の確認や、設置状態の確認を行ってください。

### 両面テープに関するご注意

- 本製品に使用されている両面テープは非常に強力です。一度設置した機器を 剥がす場合、貼り付けていた箇所の塗装面が剥がれてしまう場合や、設置面 を傷める場合がございます。設置面や設置位置を十分ご確認いただき、設置 してください。
- ・両面テープを剥がす際に、テープ剥がし剤や灯油、ベンジン等を使用すると、 設置面を傷めたり本製品が損傷する場合がございます。
- ・貼り直しを繰り返すと粘着力が弱まることがありますのでご注意ください。

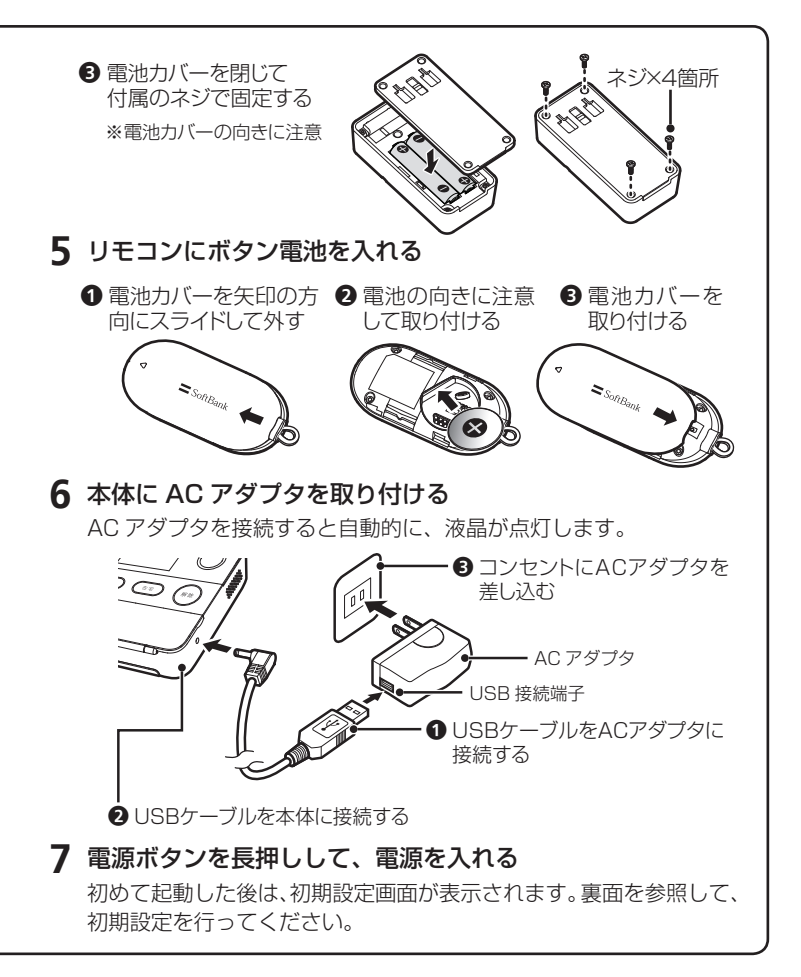

# 2. 初期設定をしましょう

#### 画面に「初期設定を行います」と表示されたら、 🞯 を押して初期設定 を開始します。

1 管理者用暗証番号の設定 数字ボタンで暗証番号を入力して

ください。

|           | 山(<br>「天日     |   |
|-----------|---------------|---|
| 暗証番号を入力して | L画 与<br>てください |   |
|           |               |   |
|           | _             |   |
| 解除戻る ← 削除 | (OK);;;;      | 定 |

## 2 通知先電話番号の登録

数字ボタンで、異常を検知したと きにメールを送信する宛先の携帯 電話番号などを入力してくださ い。

|                   | ıtt  |   |
|-------------------|------|---|
| 通知先電話番号           | 設定   |   |
| 電話番号を入力して         | ください | 1 |
|                   |      |   |
|                   |      |   |
|                   |      |   |
| <b>解除</b> 戻る ← 削除 | OK   | 定 |

# 3 通知先の名称設定

通知先を識別するための名称を設 定します。画面に従い数字ボタン で名称を入力します。

例:「お」を入力する場合は、① を5回押してください。

|          |                       |                                          | ıllı                                               |                                                               |
|----------|-----------------------|------------------------------------------|----------------------------------------------------|---------------------------------------------------------------|
|          | 名称設                   | 定                                        |                                                    |                                                               |
| を入力      | してく                   | ださい                                      | (5/                                                | 8)                                                            |
| 電話       | 番号1                   |                                          |                                                    |                                                               |
| ②か<br>⑦ま | ③さ<br>⑧や              | <ol> <li>④た</li> <li>⑨ら</li> </ol>       | (5)<br>(0)                                         | なわ                                                            |
|          | を入力<br>電話<br>②か<br>⑦ま | 名称設<br>を入力してく<br>電話番号1<br>②か ③さ<br>⑦ま ⑧や | 名称設定<br>を入力してください<br>電話番号1<br>②か ③さ ④た<br>⑦ま ⑧や ⑨ら | 名称設定<br>を入力してください (5//<br>電話番号1<br>②か ③さ ④た ⑤/<br>⑦ま ⑧や ⑨ら ⑨4 |

## 4 通知先の通知設定

各モード時の通知設定および遠隔操 作の使用可否について設定します。 設定が完了したら、画面一番上の 「決定」を選択してのを押します。 他の通知先を登録する場合は、「さ らに通知先電話番号を登録します か?」と表示されている画面で GR を押します。

|             | ıll 🔳 |
|-------------|-------|
| 通知/遠隔操作設    | 定     |
| 決定          |       |
| 在宅時の異常通知メール | OFF   |
| 帰宅通知メール     | ON    |
| プレアラーム通知メール | OFF   |
| 解除戻る        | ОК 選択 |

| 項目          | 説明                                                                                                    |
|-------------|----------------------------------------------------------------------------------------------------|
| 決定          | 設定内容を保存します。                                                                                                  |
| 在宅時の異常通知メール | 「ON」に設定した場合、非常ボタンを押したときや、<br>在宅/帰宅待ちモード中に異常を検知すると、メー<br>ルが送信されます。                                            |
| ※帰宅通知メール    | 「ON」に設定した場合、帰宅通知用暗証番号が使用<br>された時に、帰宅をお知らせするメールが送信され<br>ます。                                                   |
| プレアラーム通知メール | 「ON」に設定した場合、外出モードや帰宅待ちモード<br>中にプレアラームが鳴動した時、メールが送信されま<br>す。                                                  |
| ※定刻メール      | 「ON」に設定した場合、別途設定した時刻に「現在<br>起動中のモード」などがメールで送信されます。                                                           |
| ※みまもり通知メール  | 「ON」に設定した場合、みまもりモードの結果がメー<br>ルで送信されます。                                                                       |
| 遠隔操作        | 「ON」に設定した場合、メール(SMS)送信による<br>遠隔操作が可能になります。<br>遠隔操作では、本機の動作設定を変更することや、<br>検知/操作履歴の取得も可能です。設定の際は十分<br>ご注意ください。 |

※ 別途設定が必要です。詳しくは取扱説明書をご確認ください。

# 5 日時の設定

※ 自動的に設定された場合、表示されません。 設定画面が表示された場合は、数字ボタンまたは十字ボタンを使用 して、日時を設定してください。

## 6 センサーとリモコンの設定

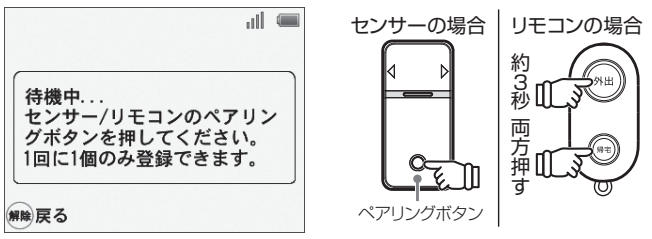

センサーを登録する場合、センサーのペアリングボタンを押します。 リモコンを登録する場合、リモコンの(外出)と(帰宅)を約3秒程 度押したままにします。

新しいセンサーまたはリモコンが検出されたら、10秒以内に @を 押して登録してください。

※ センサーおよびリモコンは、1 台ずつ登録を行ってください。

※ ペアリング中は一定時間センサーが反応しないのでご注意ください。

# 7 センサー/リモコンの名称設定

センサーまたはリモコンを識別す かな るための名称を設定します。 他のセンサーまたはリモコンを登 録する場合は、「さらにセンサー /リモコンを登録しますか?」と 表示されている画面でのを押し、 手順6の操作を行います。

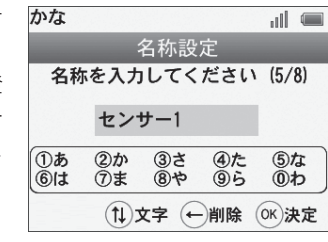

登録を終了する場合は、(解除)を押します。 ※ センサーとリモコンは合計 16 台まで登録できます。

# 3. センサーを設置しましょう

### 1 マグネットおよび設置用プレートを設置する前のご注意

- 設置の際は本紙表面の「設置場所と使用上のご注意」を確認のうえ、 正しく行ってください。設置する前に、仮設置をしてセンサーテスト を行うことをお勧めいたします。
- マグネットおよび開閉セ ンサー設置用プレートを 貼り付ける際は、設置位 置を良くご確認の上、最 初に仮設置用剥離紙を剥 がして、軽く貼り付けて ください。

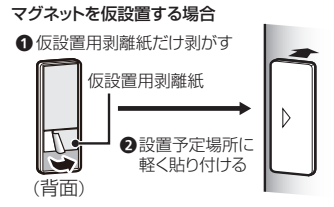

・ マグネットを貼り付ける際、設置場所の形状や位置に応じて、センサー とマグネットの距離が約1cm以内になるよう「高さ調整用プレート」 を使用してください。

### **2** センサーの電源について

電池を取り付けると自動的に電源がオンになります。

※ センサーには電源オフの機能がありません。電源を切りたい場合は電 池を取り外してください。

## **3** センサーの仕組みについて

マグネットとセンサーとの距離の変化によって、動作ランプが点灯 して信号が本体に送信されます。

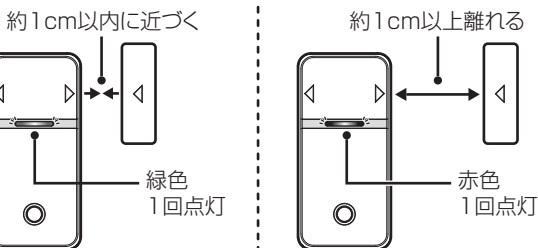

### 4 センサーの設置場所について

センサーは、下記の様な場所に取り付けて使用します。 ※必要に応じて高さ調節用プレートをご使用ください。

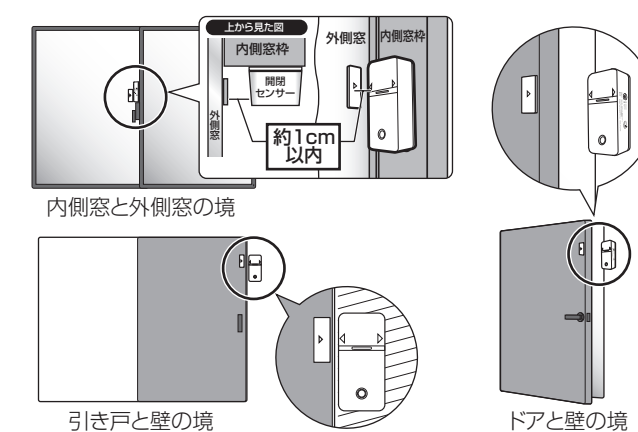

## 5 センサーの設置(例:窓に設置する場合)

- ① 設置場所の水分、油分、ほこり等の汚れを十分に除去する
- ② 設置用プレートを貼り付ける

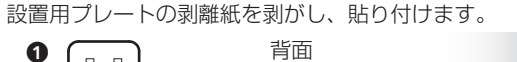

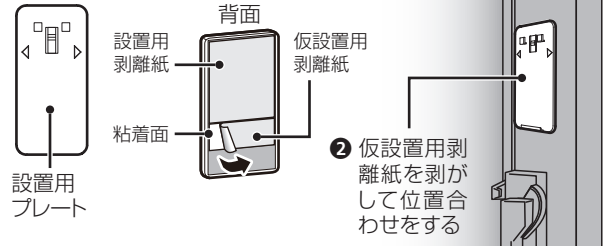

## ③ マグネットを貼り付ける

マグネットの剥離紙を剥がし、△の印を合わせて設置用プレートと マグネットの距離が約1cm 以内になる様に貼り付ける。

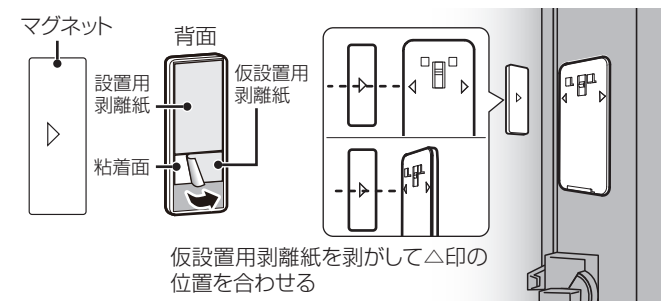

## ④ 設置用プレートにセンサーを固定する

設置用プレートの凸部をセンサー背面の凹部に合わせて取り付けま d.

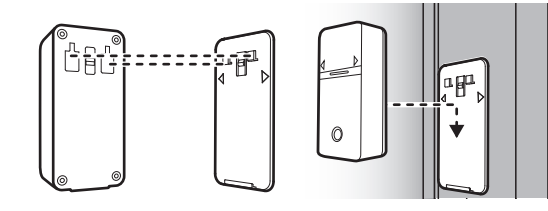

(5) 窓を開閉してランプを確認する

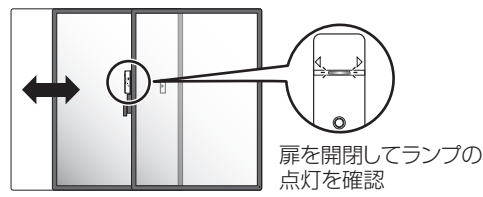

#### 8 センサーテスト

センサーテストでは、本体とセンサーが正しく通信できるかを確認 できます。

『センサーテストを開始します』と音声が流れ、テストモードが開始 されます。

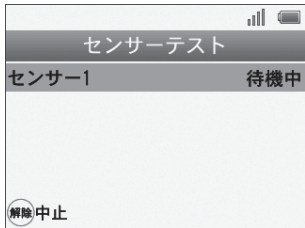

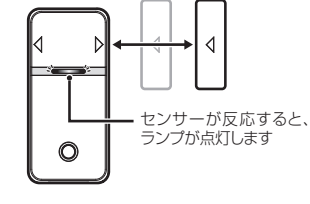

#### センサーから検知信号を本体へ発信させるために、センサーの動作 ランプが点灯するまでセンサーとマグネットを動かします。(例:窓 に設置している場合は、窓を開閉してください)

センサーが反応すると、信号が本体に送信され、開閉それぞれの検 知が正しく検知された場合は、本体で「センサーを検知しました」 と音声が流れ、すべてのセンサーが正しく検知されると、画面に「完 了」と表示されます。

※ センサーが複数台あるときは、すべてのセンサーの信号を発信させて ください。

#### 9 配信確認メール

(の)を押すと登録済みの通知先電話番号に配信確認メールが送信され ます。受信できることを確認してください。

※ 検知できないセンサーがある場合、画面に「⑤お知らせ」と表示され ます。

以上で初期設定は完了です。

6 センサーテスト

センサーテストでは、本体とセンサーが正しく通信できるかを確認 できます。センサーテストおよびセンサーを設置する前に、設置予定 の場所にセンサーを仮設置して、センサーテストすることをお勧めい たします。

※ 仮設置する場合は、手順1「マグネットおよび設置用プレートを設置 する前のご注意」をよくお読みいただき、設置用プレートやマグネッ トの仮設置用剥離紙だけを剥がして、設置予定箇所に軽く貼り付けて ください。

#### (1) センサーの仮設置

設置予定の場所にセンサーを仮設置します。

#### ② メニュー画面の表示

待受け画面で、 @ を押すとメニュー画面が表示されます。「センサー テスト」を選んで 🕫 を押します。

『センサーテストを開始します』と音声が流れ、センサーテストが開 始されます。

#### ③ センサーテストの開始

センサーが反応(緑と赤のランプが、各1回点灯)するまで、設置 している窓やドアを開閉してください。

センサーが反応すると、信号が本体に送信され、開閉それぞれの検 知が正しく検知された場合は、本体で「センサーを検知しました」 と音声が流れ、すべてのセンサーが正しく検知されると、画面に「完 了」と表示されます。

※ センサーが複数ある場合は、すべてのセンサーに対して、同様の操作 を行ってください。

#### ④ 配信確認メール

(の)を押すと登録済みの通知先電話番号に配信確認メールが送信され ます。受信できることを確認してください。

7 設置位置や動作に問題がなければ、設置用剥離紙を剥がして 貼り付ける